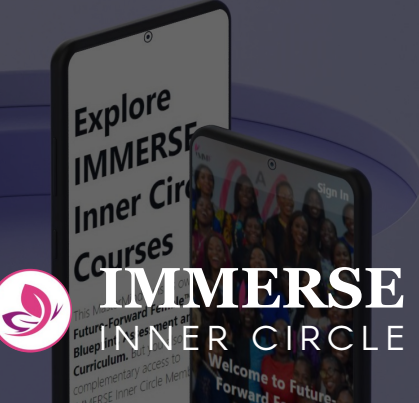

## The Future Forward Female Mastermind.

**Navigation Guide** 

This guide will direct you on how to navigate the platform, step-by-step.

#### Step 1

## Look out for an Invitation Email ⊙

Once recieved, Click "Join"

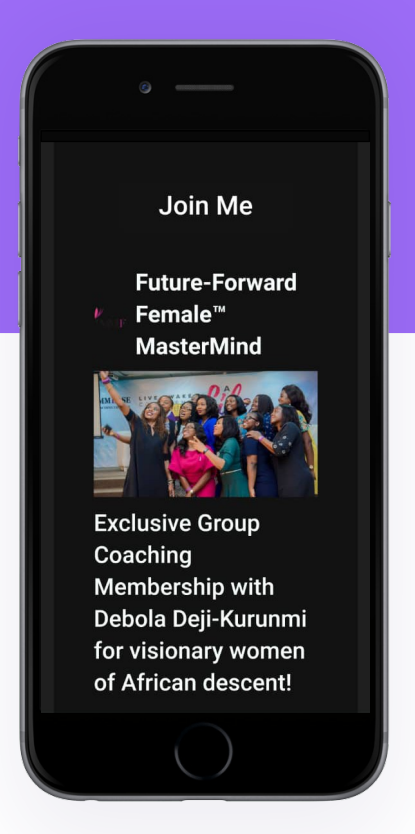

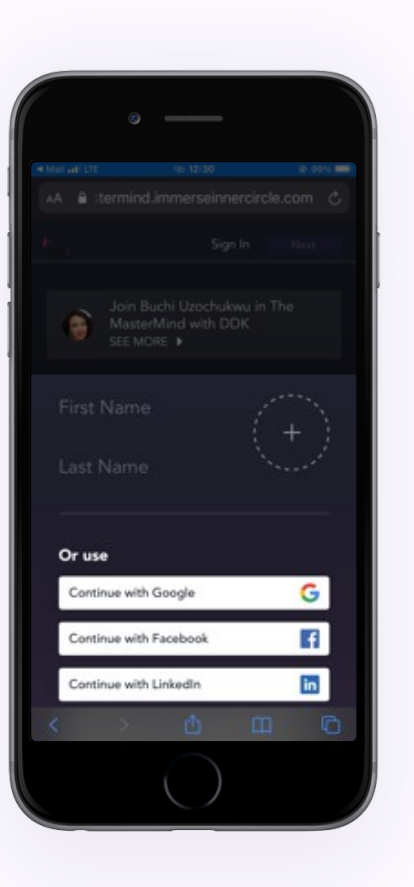

Step 2

## Registration

Enter your email address to register .

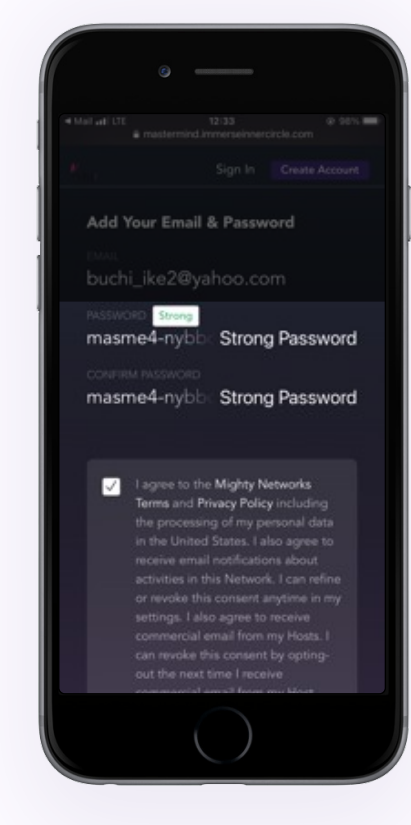

Or Continue with Google, Facebook, LinkedIn, Apple.

Then, Input a strong password, confirm it, and agree to the T&Cs.

Step 3

## Set up your Profile on the web.

Tap on the Avatar to open a menu with actions you can take e.g "**View Profile**", "**Network Settings**", "**Personal Settings**" etc.

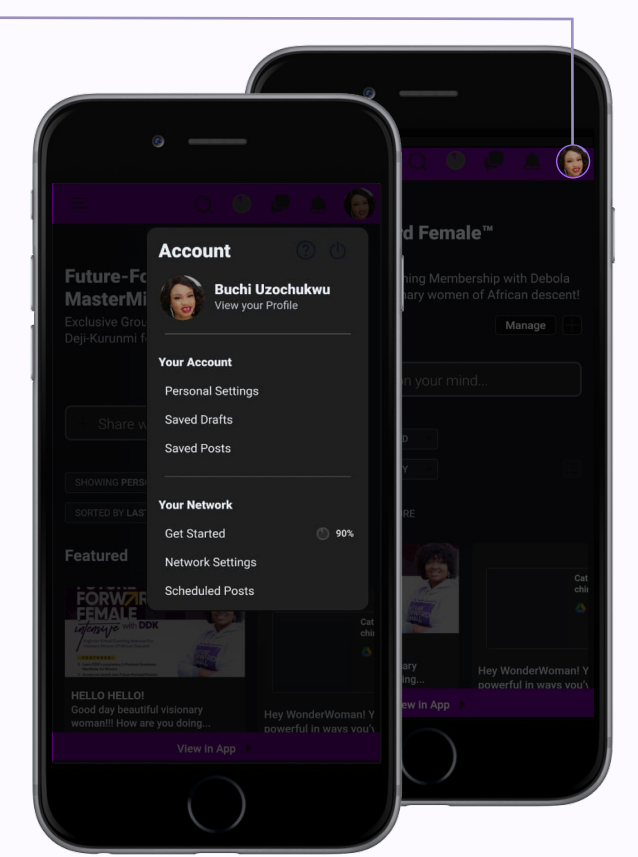

Step 4

## Navigation

Tap on this icon to open the sidenavigation.

Here, you can find members, events, topics, courses, specialties and many more.

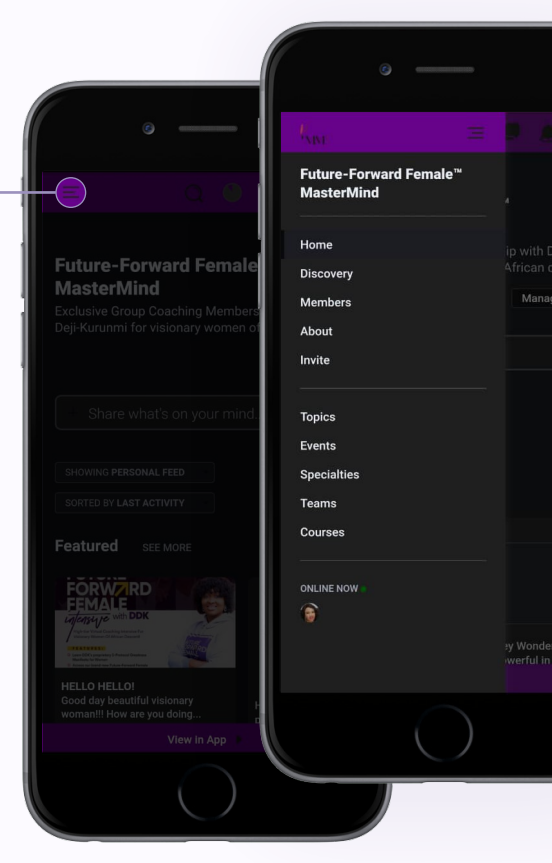

# Download the Mobile App.

Tap on the "View in App" button, and download it from the App Store.

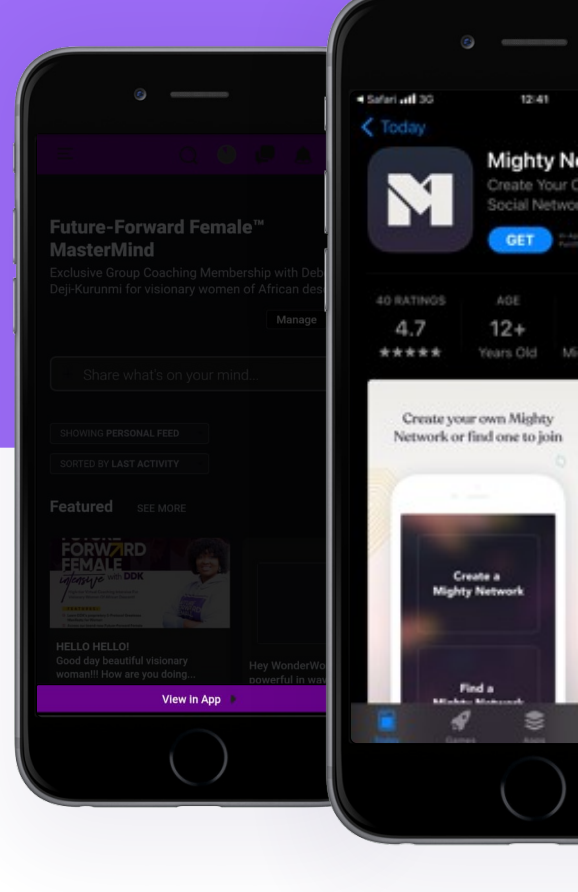

#### Step 6

## Welcome!

We're so glad to have you on-board. Welcome to our Exponential Coaching Community for Visionary Women!

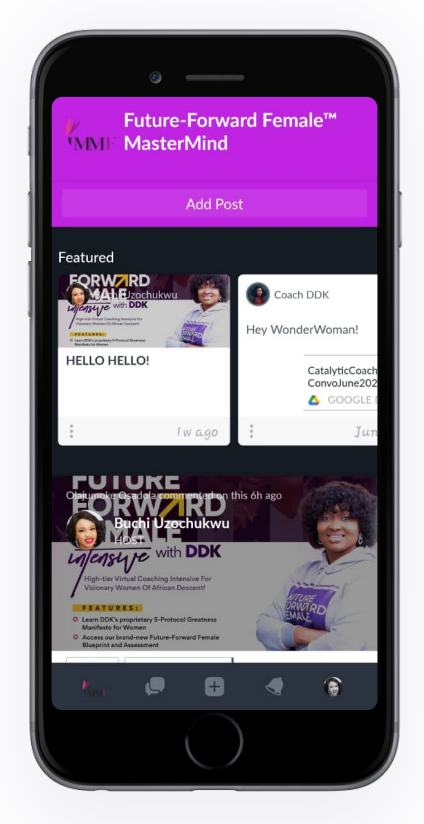

#### Step 7

## Notifications

Tap on the Notification icon to view your notifications.

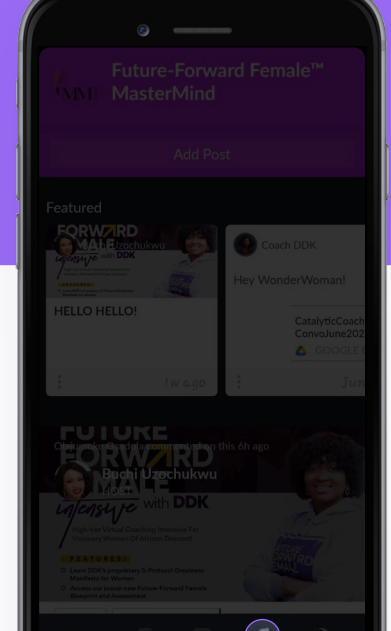

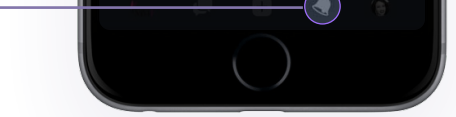

Step 8

## Notification Page

Now you can view your notifications and edit your notification settings by tapping on the gear icon•

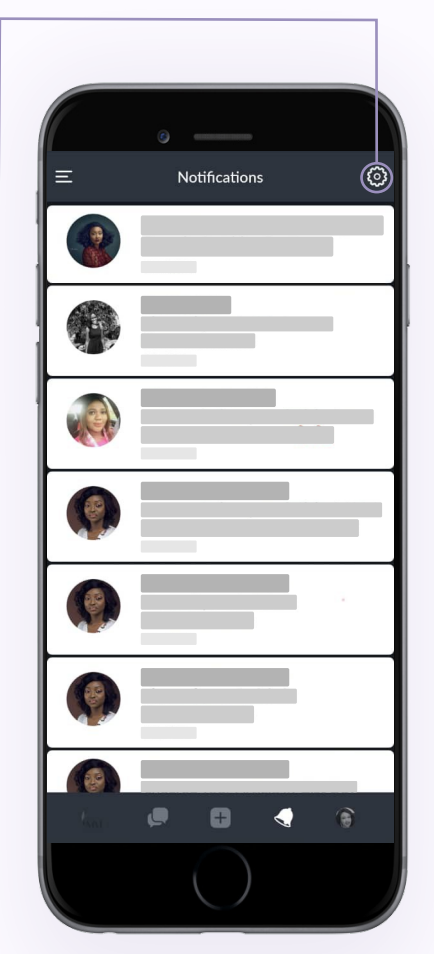

Step 9

## Notification Settings

On this page, you can choose how you'd like to be notified.

- Toggle on/off the Email Updates to choose whether to recieve updates on your email or not.
- Toggle on/off the Mobile Push to choose whether to recieve push notifications or not (Toggle on recommended).

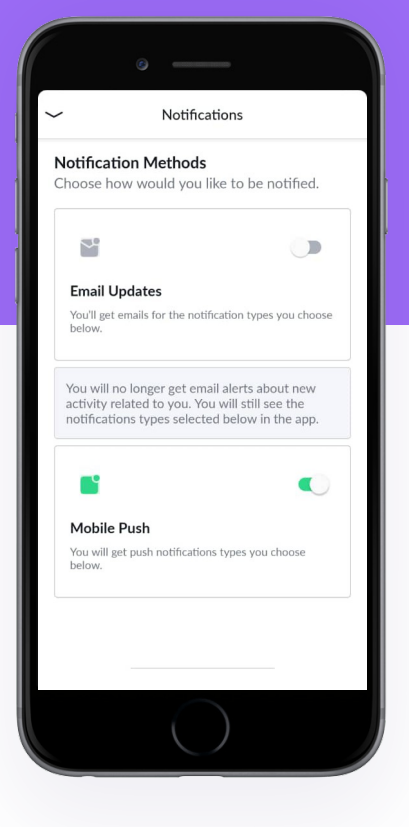